## ACESSO AO COMPROVANTE DE RENDIMENTOS PARA DECLARAÇÃO DE IMPOSTO DE RENDA DE PESSOA FÍSICA ATRAVÉS DO APLICATIVO SIGEPE MOBILE

Os Comprovantes de Rendimentos podem ser obtidos no aplicativo Sigepe Mobile, na aba Financeiro, na parte inferior da tela, no ícone Comprovante de Rendimentos.

Para obter o comprovante através do aplicativo Sigepe mobile:

1) Acesse o aplicativo Sigepe Mobile nas lojas da Google Play ou Apple Store (Iphone).

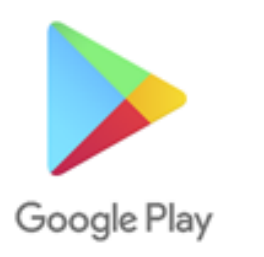

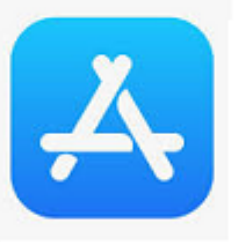

2) Para começar a usar o aplicativo, digite o seu CPF e a sua SENHA

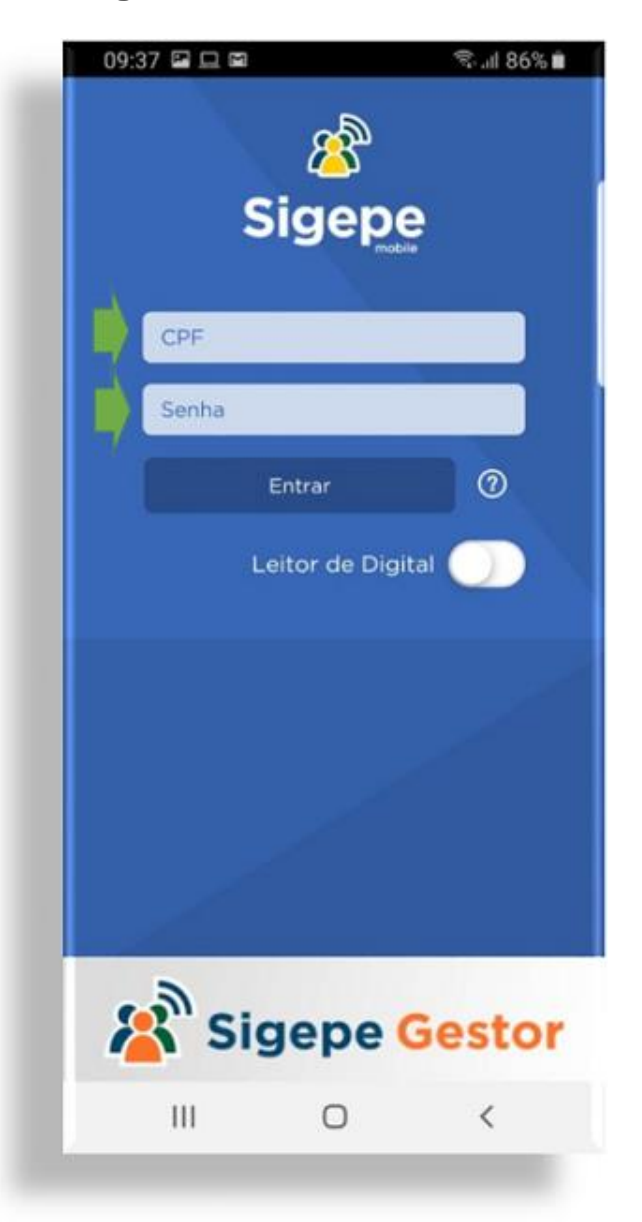

3) Após entrar no aplicativo, verifique se a sua fonte pagadora (vínculo) está correta no cabeçalho e clique para alterar no menu (ícone localizado no canto superior direito):

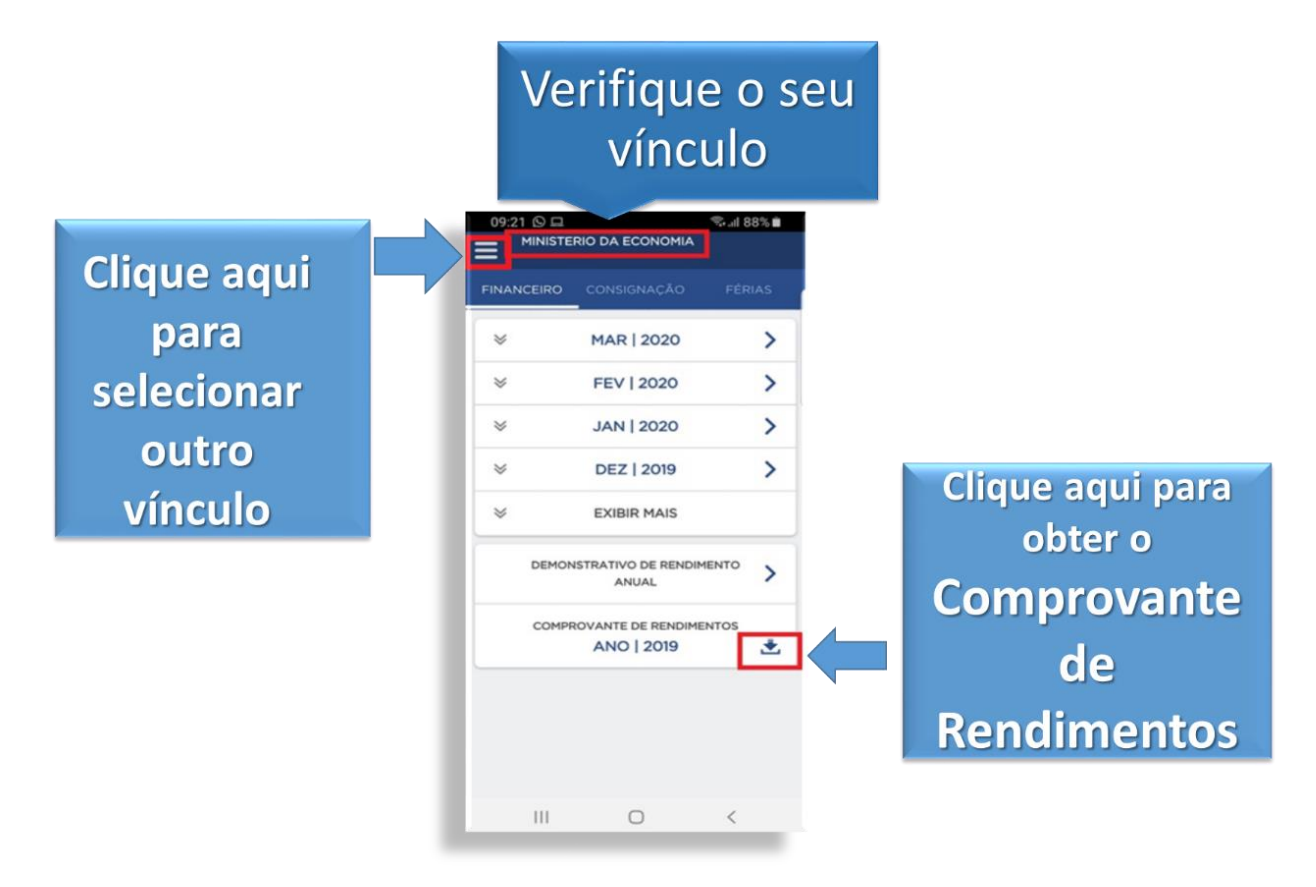

4) No menu, clique em "Selecionar Vínculo":

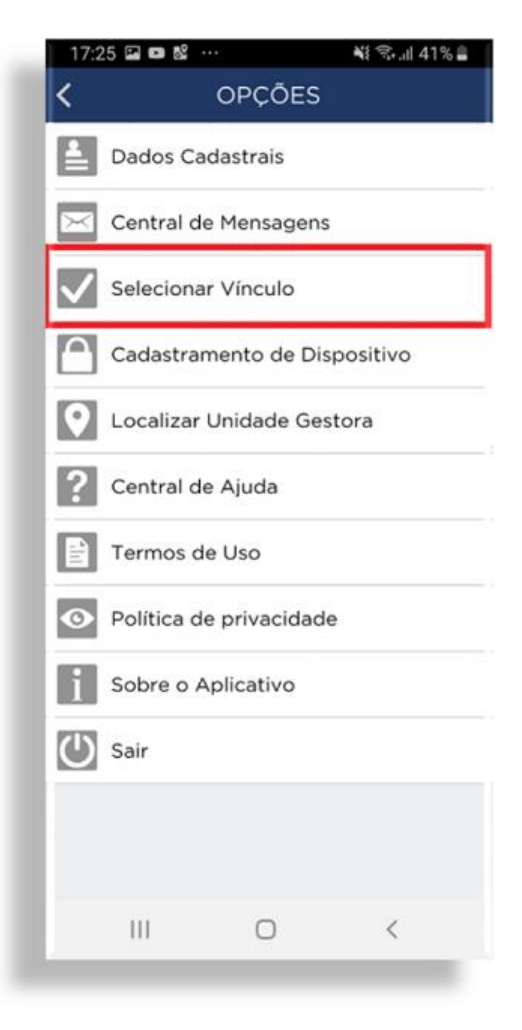

5) Selecione o vínculo (Órgão/Entidade/Empresa Pública) do comprovante de rendimentos requerido: IMPORTANTE!! É recomendável verificar cada um dos vínculos disponíveis no perfil.

| SELECIONAR VÍNCULO |                                             |    |  |
|--------------------|---------------------------------------------|----|--|
|                    |                                             |    |  |
|                    |                                             |    |  |
|                    |                                             |    |  |
|                    |                                             |    |  |
| Órgão:             | INST.NACIONAL DE EST.E<br>PESQ.EDUCACIONAIS |    |  |
| Cargo:             | PESQ TECNOLOGISTA EM<br>INFORMACOES         |    |  |
| Matrícula:         |                                             |    |  |
| Situação:          | Ativo                                       |    |  |
|                    | 5,0779,5)                                   |    |  |
|                    |                                             |    |  |
| Órgão:             | MINISTERIO DA<br>ECONOMIA                   | ~  |  |
| Cargo:             |                                             |    |  |
| Matrícula          |                                             |    |  |
| Situação           | Ativo                                       |    |  |
| Situação.          | Auto                                        |    |  |
| Órgão:             | MINISTERIO DO ESPORTE                       |    |  |
| Cargo              |                                             |    |  |
| Cargo.             |                                             |    |  |
| matricula:         |                                             |    |  |
| Situação:          | Excluído                                    |    |  |
| <b>AF</b>          |                                             |    |  |
| Orgão:             | DESENV. E GESTAO                            |    |  |
| Cargo:             |                                             |    |  |
| 111                | 0                                           |    |  |
|                    | 0                                           | 65 |  |

6) Selecione a opção "Comprovante de Rendimentos"

| FINANCEIRO | CONSIGNAÇÃO                      | FÉRIAS |
|------------|----------------------------------|--------|
| *          | MAR   2020                       | >      |
| ≽          | FEV   2020                       | >      |
| *          | JAN   2020                       | >      |
| *          | DEZ   2019                       | >      |
| ♦          | EXIBIR MAIS                      |        |
| DEMO       | NSTRATIVO DE RENDIM<br>ANUAL     |        |
| COMP       | ROVANTE DE RENDIME<br>ANO   2019 | NTOS   |
|            |                                  |        |
|            |                                  |        |

7) A tela com a mensagem "Download realizado com sucesso!". Em seguida, você poderá abrir, compartilhar ou imprimir os seus informes de rendimentos:

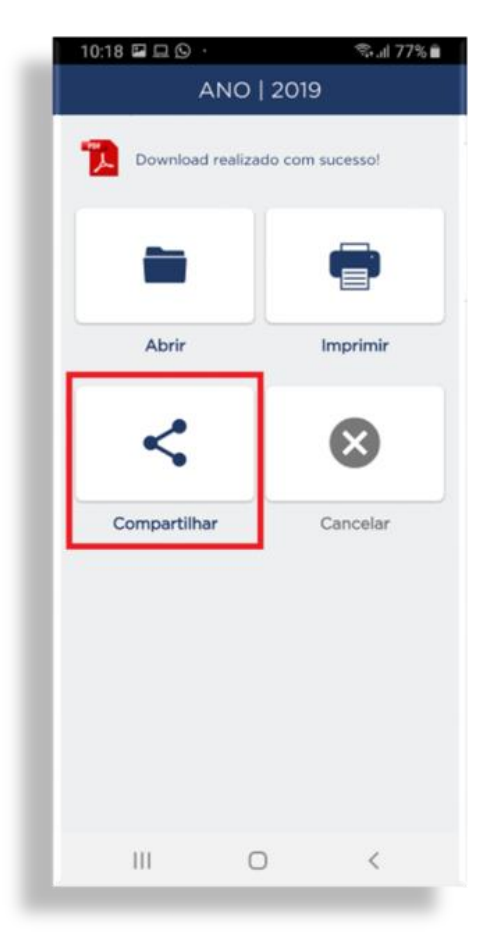

8) Escolha uma opção de compartilhamento (e-mail, whatsApp ou outro meio de sua preferência). Caso a sua opção seja o envio por e-mail, clique no seu serviço de e-mail, conforme exemplo:

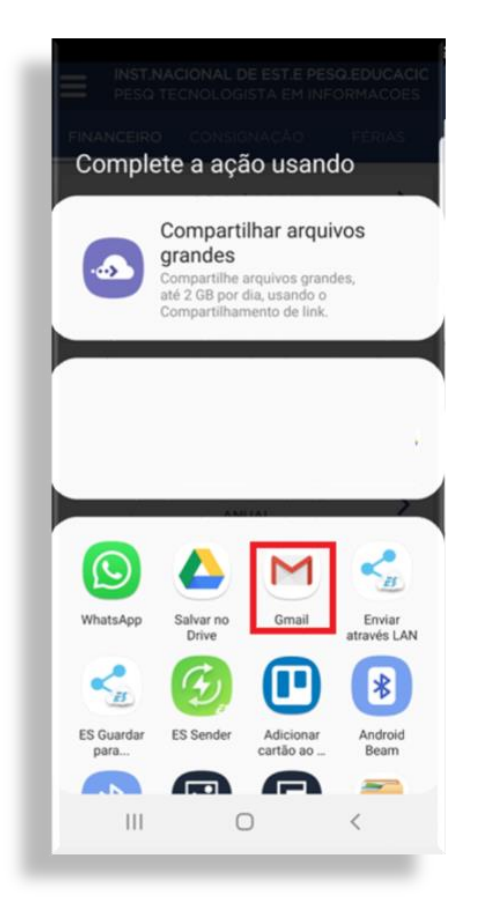

## 9) Inclua o e-mail de destino e, em seguida, no ícone de enviar:

(imagem exemplificativa, pois os serviços de e-mail e os sistemas operacionais têm telas diferentes)

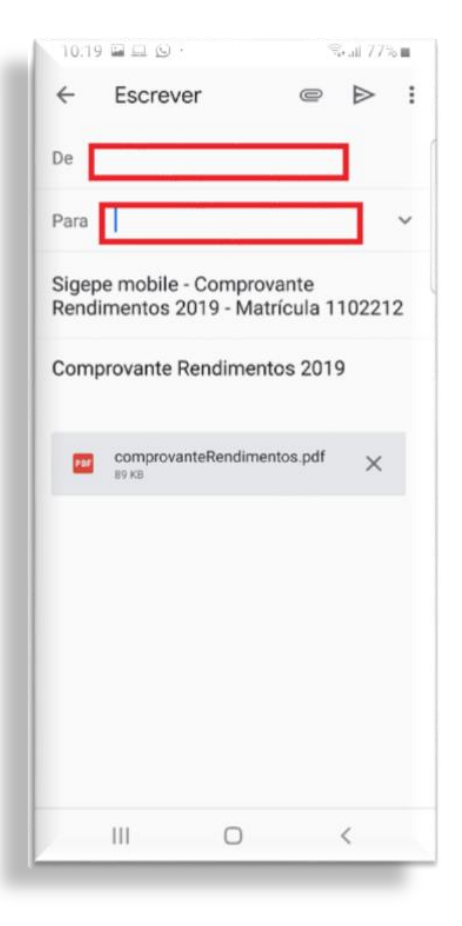

10) Para apenas abrir o comprovante de rendimento, clique no ícone "abrir":

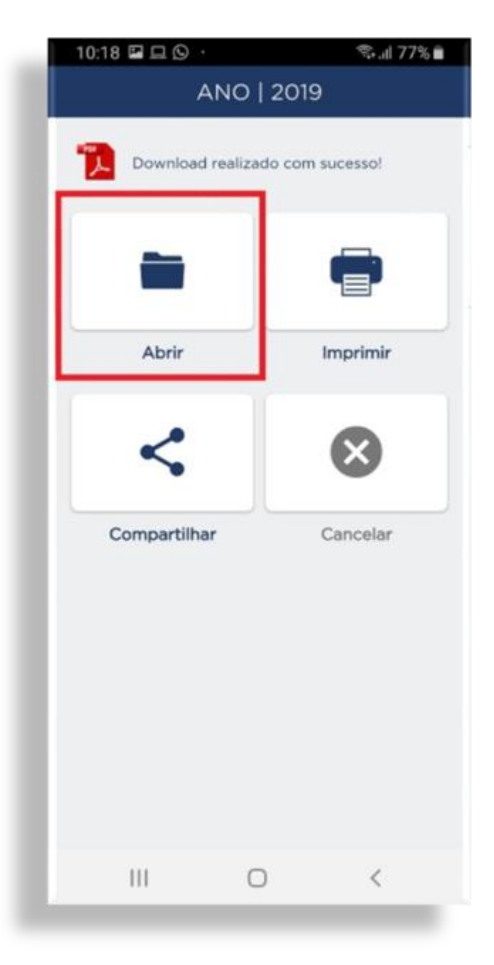

11) Pronto! Será apresentado o comprovante de rendimentos na sua tela:

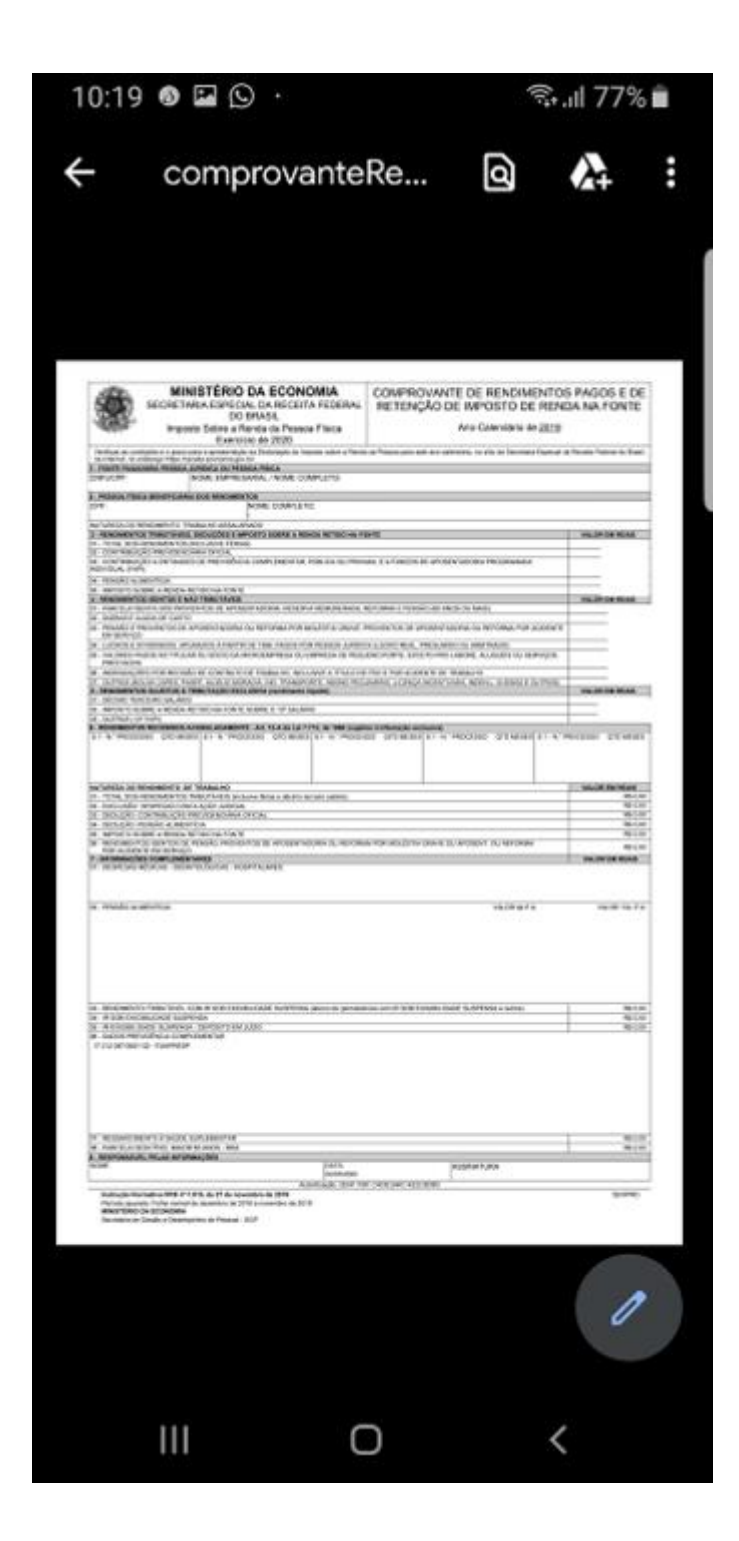